## PRINTER NOTES printer pooling

A printing pool is one logical printer connected to multiple printers through multiple ports of the print server. The printer that is idle receives the next document sent to the logical printer. This is useful in a network with a high volume of printing because it decreases the time users wait for theirdocuments. A printing pool also simplifies administration because multiple printers can be managed from the same logicalprinter on a server. If one device within a pool stops printing, the current document is held at that device. The succeedingdocuments print to other devices in the pool, while the delayed document waits until the nonfunctioningprinter is fixed. Efficient printer pools have the following characteristics: All printers in the pool are the same model.

Printer ports can be of the same type or mixed (parallel, serial, and network). It is recommended that all printers be in one location. Because it is impossible to predict which printer willreceive the document, keep all printers in a pool in a single location. Otherwise, users might have a hard timefinding their printed document.

http://technet.microsoft.com/en-us/library/cc757086(v=ws.10).aspx

http://technet.microsoft.com/en-us/library/cc784619(v=ws.10).aspx http://technet.microsoft.com/en-us/library/cc958172.aspx

You can create a printing pool to automatically distribute print jobs to the next available printer. A printing poolis one logical printer connected to multiple printers through multiple ports of the print server. The printer that isidle receives the next document sent to the logical printer.

## **Printer priority**

Open Printers and Faxes.

Right-click the printer you want to set, click Properties, and then click the Advanced tab. In Priority, click the up or down arrows, and then click OK. Or, type a priority level, where 1 is the lowest level and 99 is the highest, and then click OK. Click Add Printer to add a second logical printer for the same physical printer. For instructions, see Related Topics.

Click the Advanced tab.

In Priority, set a priority higher than that of the first logical printer. Instruct the regular group of users to use the first logical printer name and the group with higher priority to use the second logical printer name. Set the appropriate permissions for the different groups.

### **Printer security**

Set permissions for print servers Note:

Open Print Management.

In the left pane, clickPrint Servers, right-click the App1icable print server and then clickProperties. On theSecuritytab, underGroup or users names, click a user or group for which you want to set permissions. UnderPermissions for <user or group name>, select theAlloworDenycheck boxes for the permissions listed as needed.

To editSpecial permissions, clickAdvanced.

On the Permission stab, click a user group, and then click Edit. In the Permission Entrydialog box, select the Allowor Denycheck boxes for the permissions that you want to edit.

#### Web Services on Devices

#### **Print and Document Services**

Print and Document Services enables you to centralize print server and network printer tasks. With this role, you can also receive scanned documents from network scanners and route the documents to a

shared network resource, Windows SharePoint Services site, or email addresses. Windows Server 2012 uses Web Services on Devices (WSD) technologies to integrate scanning devices into the system http://technet.microsoft.com/en-us/library/hh831468.aspx http://technet.microsoft.com/en-us/library/jj134196.aspx

#### **Print Server Properties**

Windows spools print jobs by default to the following directory as the they are processed: %SystemRoot%\SYSTEM32\SPOOL\PRINTERS.

It is possible for the administrator of a Windows print server to manually instruct Windows the location forplacing the spool files, if for example there is a concern for disk space.

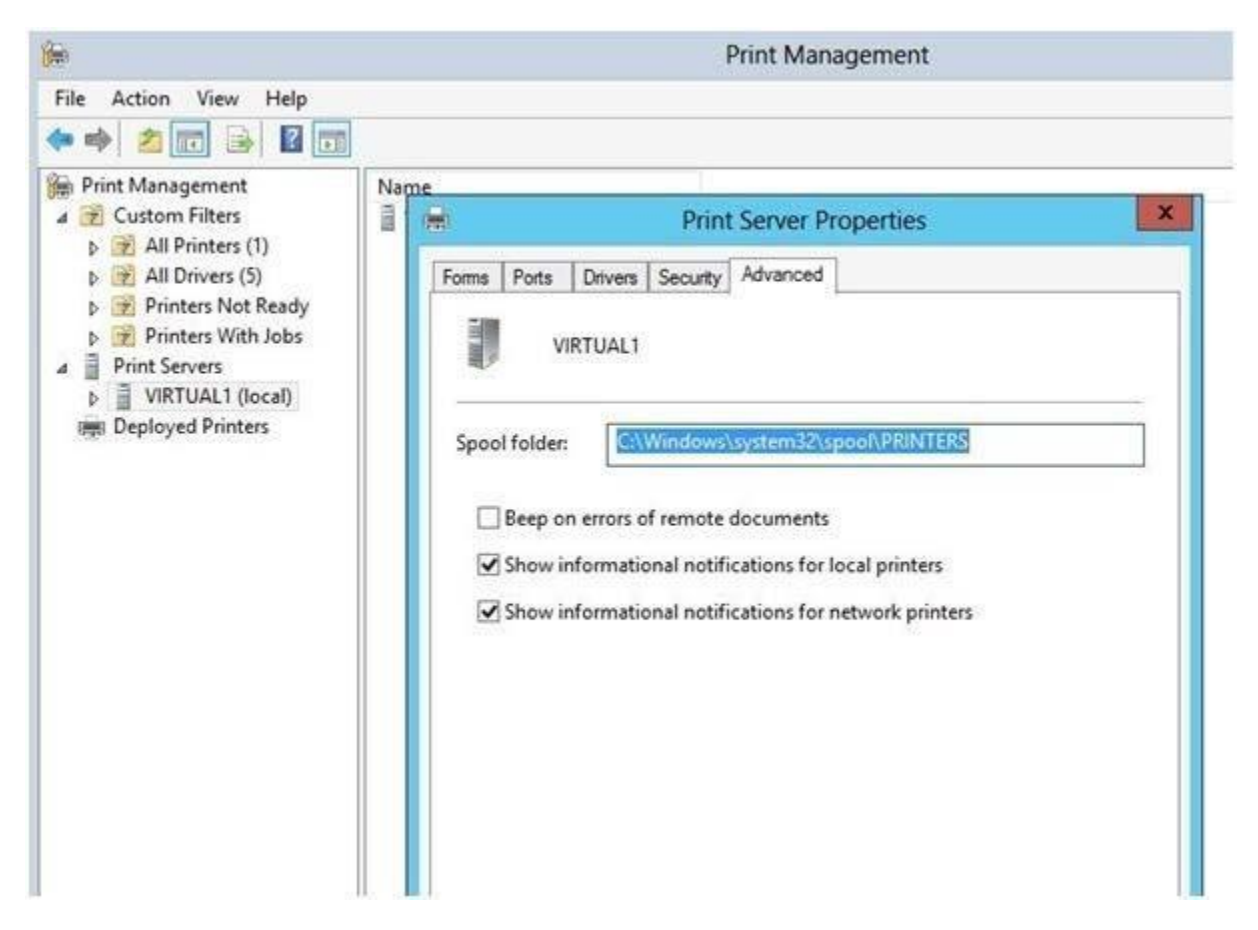

http://support.microsoft.com/kb/137503/en-us

#### Add an additional driver

Print Management Console

1. Open the Print Management Console by opening Server Manager, click Tools, and then click Print Management.

2. Expand Print Servers, and then expand the Print Server name. Right click Drivers and select Add Drivers.

3. To add a v4 driver for a device, select the driver that has v4 or Class Driver in the name

#### Branch office direct printing

Branch Office Direct Printing can reduce Wide Area Network (WAN) usage by printing directly to a print device instead of a server print queue. This feature can be enabled or disabled on a per printer basis and is transparent to the user.

This feature requires a print server running Windows Server 2012 and clients running Windows 8. It is enabled by an administrator using the Print Management Console or Windows PowerShell on the server.

# To Configure Branch Office Direct Printing

Click to collapse. Double-click to collapse all.

1. Open the Print Management Console and expand Print Servers.

- 2. Expand the print server where the print queues are installed and then expand Printers.
- Right click the printer that you wish to manage and select Enable Branch Office Direct Printing. Multiple printers can be configured at the same time by highlighting each printer prior to this step.

#### Powershell

Set-Printer -name <String> -ComputerName <String> -RenderingMode BranchOffice

#### **Printer Availability**

Explanation:

When navigating to the printer properties, the Properties tab is divided into several different tabs of which the Advanced tab will give you access to the scheduling where you can configure the availability of the printer.

| _                                                                                                    |                                                                                                    | Pr                                                               | operties                                                                                |                                    |                         |           | _        | -           |         |           |
|----------------------------------------------------------------------------------------------------|----------------------------------------------------------------------------------------------------|------------------------------------------------------------------|-----------------------------------------------------------------------------------------|------------------------------------|-------------------------|-----------|----------|-------------|---------|-----------|
| eneral                                                                                                    | Sharing                                                                                                    | Ports                                                            | Advan                                                                                   | ced                                | Color Man               | agement   | Securit  | y   NT      | Forms   | Configure |
| Alw     Alw     Alw | ays avail                                                                                                    | able                                                             |                                                                                         |                                    |                         |           |          |             |         |           |
| 🔿 Ava                                                                                                    | iila <u>b</u> le fro                                                                                                    | m                                                                | 12:00                                                                                   | AM                                 | *                       | To        | 12:0     | 0 AM        |         | A.        |
| Priority                                                                                                    | 2 [                                                                                                    | Ú.                                                               | A.V                                                                                     |                                    |                         |           |          |             |         |           |
| Dri <u>v</u> er:                                                                                                    | ŀ                                                                                                    | IP Laser                                                         | Jet 4000                                                                                | Serie                              | es PCL 5e               |           | *        | Ne <u>w</u> | Driver. |           |
| (m) C.                                                                                                    | and the second second se |                                                                  |                                                                                         |                                    |                         |           |          |             |         |           |
| <u>کې کې کې کې کې کې کې کې کې کې کې کې کې ک</u>                                                                                                    | ool print o<br>S <u>t</u> art prin<br>Start prin<br>It <u>d</u> irectly                                                                                                    | locume<br>nting aft<br>nting <u>i</u> m<br>r to the p            | nts so p<br>er last p<br>mediate<br>printer                                             | rogra<br>age i<br>ely              | am finishe<br>s spooled | s printin | g faster | 2           |         |           |
| <ul> <li>● <u>&gt;po</u></li> <li>●</li> <li>● Prin</li> <li>● <u>H</u>ol</li> <li>○ P<u>r</u>in</li> <li>○ <u>K</u>ee</li> <li>○ <u>E</u>na</li> </ul>                                                                                                    | ool print o<br>Start prin<br>Start prin<br>It <u>d</u> irectly<br>Id misma<br>It spoole<br>Ip printed<br>ble adva                                                                                                    | focume<br>nting aft<br>to the j<br>tched d<br>d docum<br>I docum | nts so p<br>er last p<br>mediate<br>printer<br>ocumer<br>nents fir<br>rents<br>nting fe | rogra<br>age i<br>ely<br>nts<br>st | em finishe<br>s spooled | s printin | g faster | 2           |         |           |

**Internet printing services** 

# Deploy a printer using group policy management

2 possible solutions for natively deploy printers using Group Policy without the need for any scripting:

1) Group Policy Preferences – available in Windows Server 2008 and later

2) Print Management – available in Windows Server 2003 R2 and later

Using Group Policy Preferences to deploy printers are described in an earlier blog post, available <u>here</u>. Therefore, I won`t explain any further details regarding this.

I will focus on the Print Management which has a powerful "Deploy with Group Policy" feature.

Configure printer deployment on

print servers

To use the "Deploy with Group Policy" feature, you need to install the "Print Management Component" feature from "Add/Remove Windows Components" in Windows Server 2003 R2. In Windows Server 2008/2008 R2 you need to install the "Print Server"-role from the "Add Roles Wizard".

When installed, you'll find "Print Management" under "Administrative tools" on the Start menu:

Configure printer deployment on

print servers

To use the "Deploy with Group Policy" feature, you need to install the "Print Management Component" feature from "Add/Remove Windows Components" in Windows Server 2003 R2. In Windows Server 2008/2008 R2 you need to install the "Print Server"-role from the "Add Roles Wizard".

When installed, you'll find "Print Management" under "Administrative tools" on the Start menu:

#### 🔚 Print Management |

The following screenshots are taken from Windows Server 2008 R2.

When you open the Print Management Console you will see an overview of Custom Filters, Print Server and Deployed Printers:

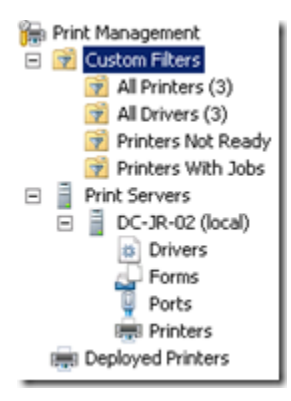

You may add additional filters and print servers to the console, which you can read more about in the links in the bottom of this post. For now, we'll focus on the printer deployment part.

Right-click the printer you want to deploy, and select "Deploy with Group Policy":

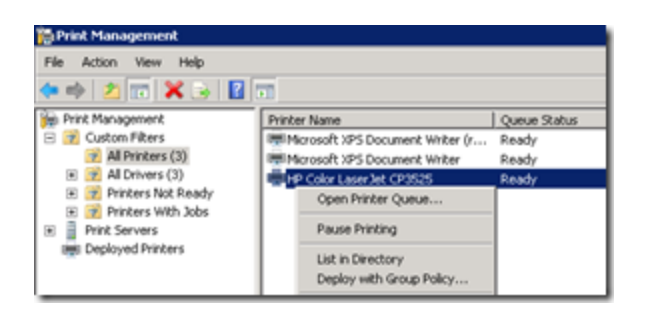

Select "Browse" to choose a Group Policy Object where the printer connection will be deployed. Select "per user" and/or "per machine" and press "Add". Then click "OK":

| ter mannes                                                                                                    |                                                     |                                |                      |
|----------------------------------------------------------------------------------------------------|-----------------------------------------------------|--------------------------------|----------------------|
| C-JR-02I/HP Color LaserJet CP3525                                                                                                    |                                                     |                                |                      |
| oup Policy Object                                                                                                    |                                                     |                                |                      |
| GPO name:                                                                                                    |                                                     |                                |                      |
| JR - All computers GPO                                                                                                    |                                                     |                                | Browse               |
| Deploy this printer connection to the fol                                                                                                    | lowing:                                             |                                | A.44                 |
| The users that this GPO applies to (r                                                                                                    | per user)                                           |                                | A00                  |
| the second second secon | perception                                          |                                |                      |
| The computers that this GPO applies                                                                                                    | s to (per machine)                                  |                                |                      |
| The computers that this GPO apples                                                                                                    | s to (per machine)                                  | Connection Type                | Remove               |
| The computers that this GPO apples<br>Printer Name<br>(JDC-JR-02)HP Color Laser Jet CP3525                                                                                                    | s to (per machine)<br>GPO<br>JR - All computers GPO | Connection Type<br>Per Machine | Remove               |
| The computers that this GPO apples<br>Printer Name<br>((DC-3R-02)/#P Color Laser Jet CP3525                                                                                                    | s to (per machine)<br>GPO<br>JR - All computers GPO | Connection Type Per Machine    | Remove<br>Remove All |
| The computers that this GPO applies Printer Name ((DC-3R-02))+P Color Laser Jet CP3525                                                                                                    | GPO<br>JR - All computers GPO                       | Connection Type<br>Per Machine | Remove<br>Remove All |
| The computers that this GPO applies Printer Name ((DC-3R-02))+P Color Laser Jet CP3525                                                                                                    | GPO<br>JR - All computers GPO                       | Connection Type<br>Per Machine | Remove Al            |
| The computers that this GPO applies<br>Printer Name<br>(JDC-JR-02()+P Color Laser Jet CP3525                                                                                                    | GPO<br>JR - All computers GPO                       | Connection Type<br>Per Machine | Remove               |
| The computers that this GPO applies<br>Printer Name<br>(JDC-3R-02)/+P Color Laser Jet CP3525                                                                                                    | GPO<br>JR - All computers GPO                       | Connection Type<br>Per Machine | Remove All           |

You should now receive a message stating that the deployment operation was successful. Click "OK":

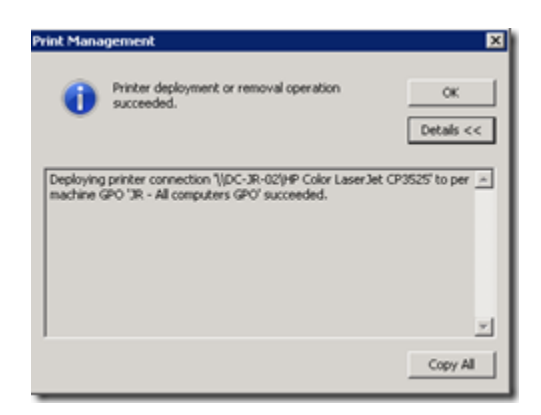

The printer will now be deployed to client computers.

**Migrate printers** 

Printbrm.exe